# **TRACERS Launch Stack**

# **Ordering Instructions**

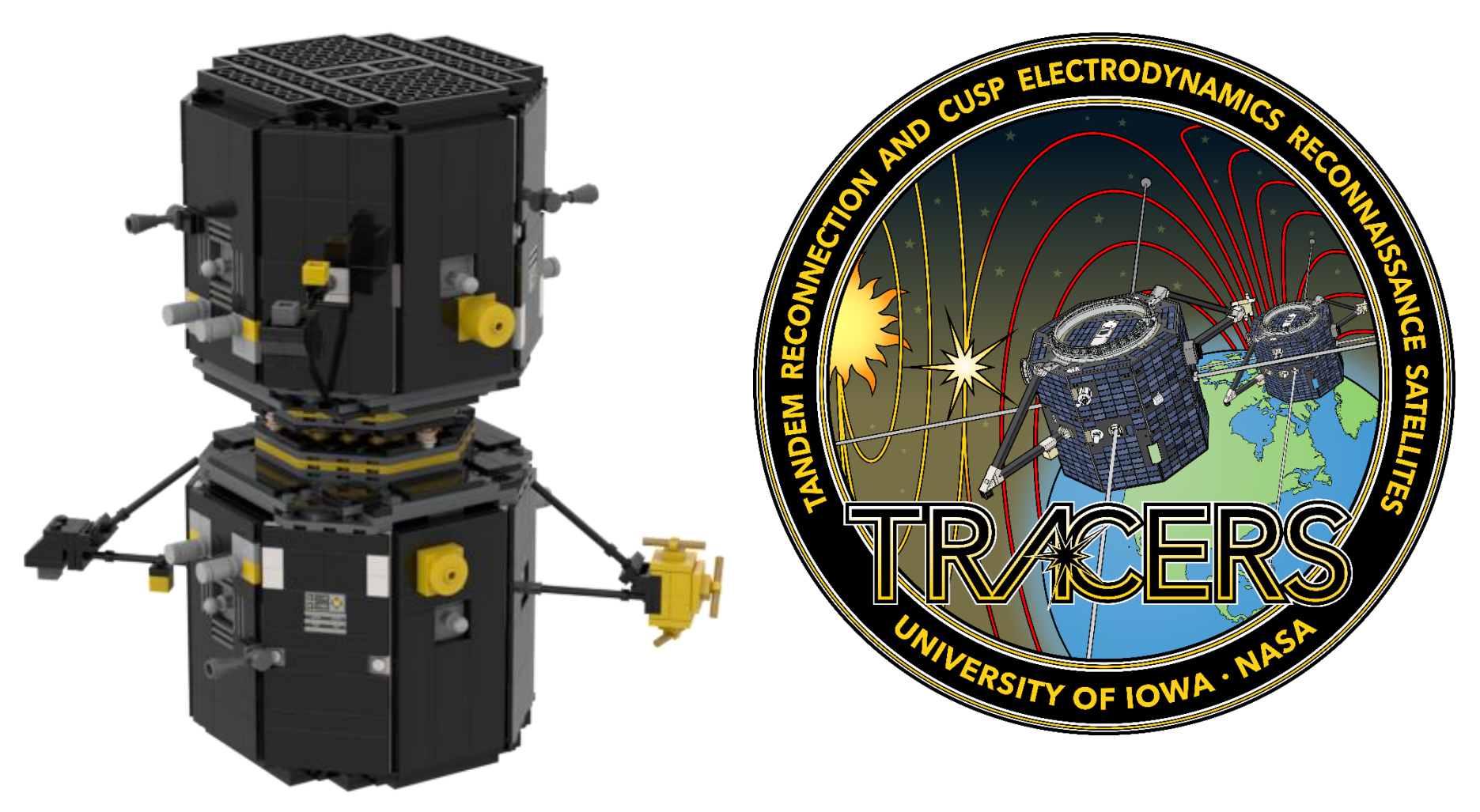

### A few notes:

- The set consists of **1,528 total parts** and **98 lots** (unique items).
  - $\circ$  The total price of this set should be between **\$130** and **\$160**, maybe a bit less if you're lucky 😊 .
- All necessary files purchase instructions, parts lists, build instructions are located here: https://tracers.physics.uiowa.edu/lego-model
- This set of instructions details how to use the BrickLink.com marketplace to buy all the pieces for the set. If you know of another method to purchase parts, feel free!
- These Lego models are for enjoyment and outreach. Neither the TRACERS mission nor anyone associated will financially benefit from purchases.
- If you have problems ordering:
  - o BrickLink customer support: email <u>bricklink@support.lego.com</u> or visit <u>https://www.bricklink.com/helpDesk.asp</u>
  - o If you run into issues with the files or have questions about the instructions, email gabriel-martin@uiowa.edu.
  - o If you do not receive all the pieces, you will need to work with the BrickLink vendors from whom you ordered.

## Ordering the parts through BrickLink

- 1. Before you continue, it is helpful to be logged into your <u>https://www.bricklink.com</u> account in the same browser you are using for this order.
- 2. Locate the full parts list and save it to your computer.
  - a. Go to https://tracers.physics.uiowa.edu/lego-model
  - b. Scroll down to the "Files to use when purchasing" and click on "Parts List Launch Stack (BrickLink friendly XML file in a ZIP folder)"

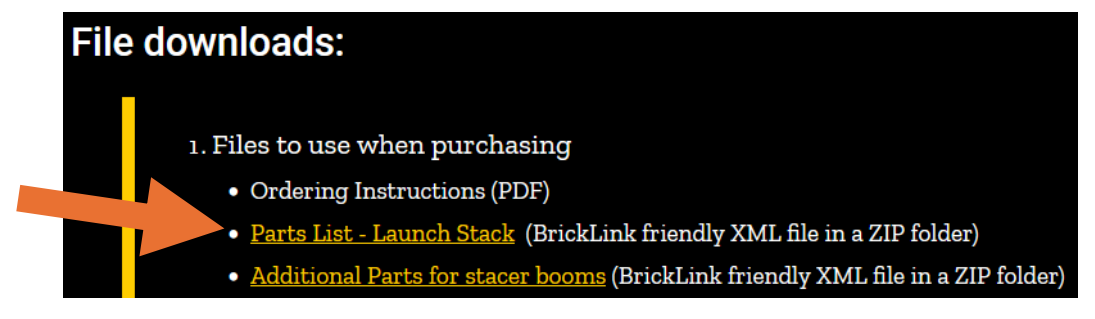

3. Use the XML parts list you just downloaded to create a Wanted List on BrickLink.

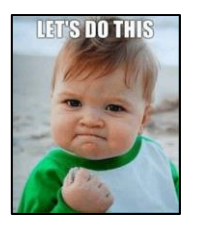

- a. Go to <u>https://rebrickable.com</u> and login to your account (or register, first).
- b. Using the menu at the top of the page, navigate to "My LEGO", and select "My Part Lists".

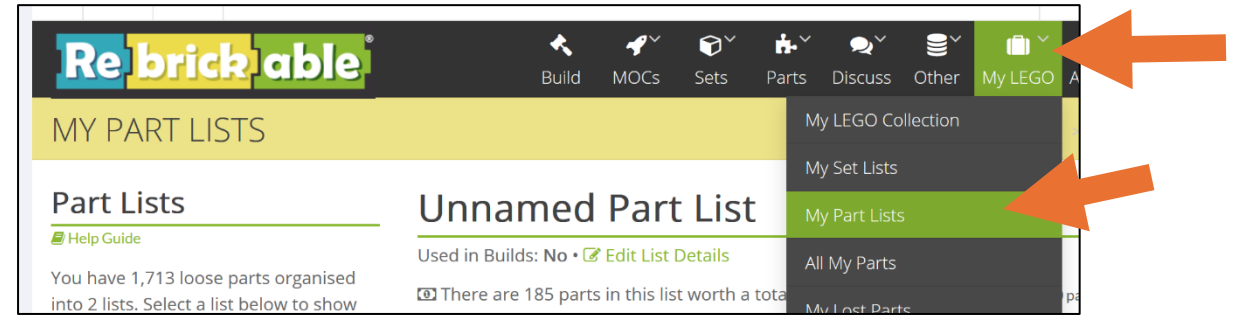

**Hint**: this process will go faster if you register and are logged in ahead of time to your own accounts at the following websites:

- <u>https://rebrickable.com</u>
- <u>https://www.bricklink.com</u>

c. Click "Add new Part List" on the left side of the My Parts List page.

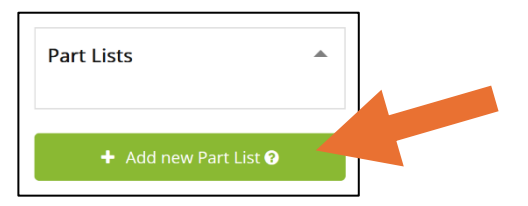

Parts window.

d. Click "Import/Delete Parts". (You can edit the name, but these instructions keep it as "Unnamed Part List")

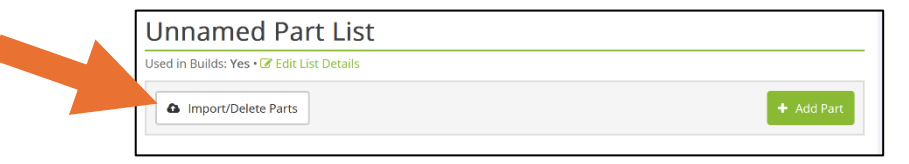

e. Drag and drop the XML parts list file into the Import Parts window (or use the Select a File button). Click "Append Parts", then close the Import

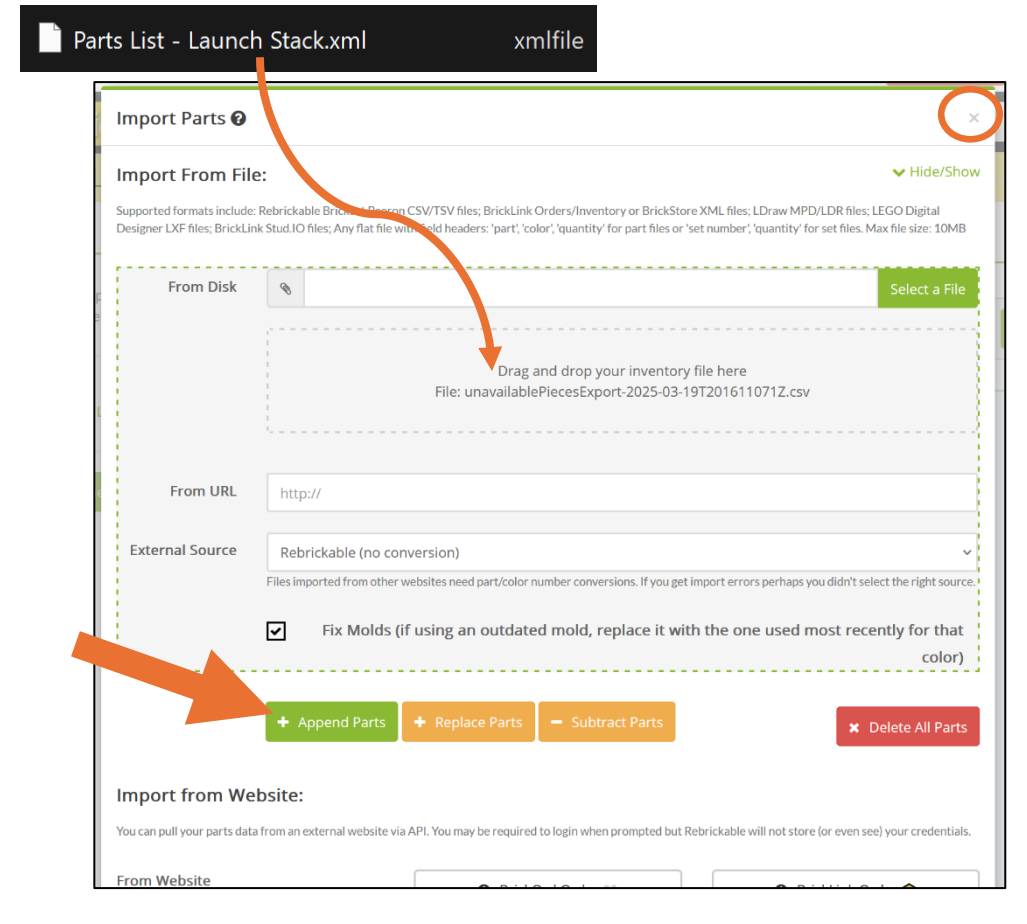

f. Click on the new part list ("Unnamed Part List" in the image below) to open it.

| Part Lists                                   | Unnamed Part List                                                    |  |  |  |  |  |  |
|----------------------------------------------|----------------------------------------------------------------------|--|--|--|--|--|--|
| Help Guide                                   | Used in Builds: <b>Yes • </b> C Edit List Details                    |  |  |  |  |  |  |
| list. Select a list below to show its parts. | Import/Delete Parts     Add Part                                     |  |  |  |  |  |  |
| Part Lists                                   | Image: Color •     Image: Display Options •       100 •     < Prev   |  |  |  |  |  |  |
|                                              | Showing 98 of 98 unique parts/colors <b>Q</b> (1,528 total quantity) |  |  |  |  |  |  |
| + Add new Part List 🛛                        |                                                                      |  |  |  |  |  |  |

g. Click "Export Parts" and select "BrickLink XML" (important!)

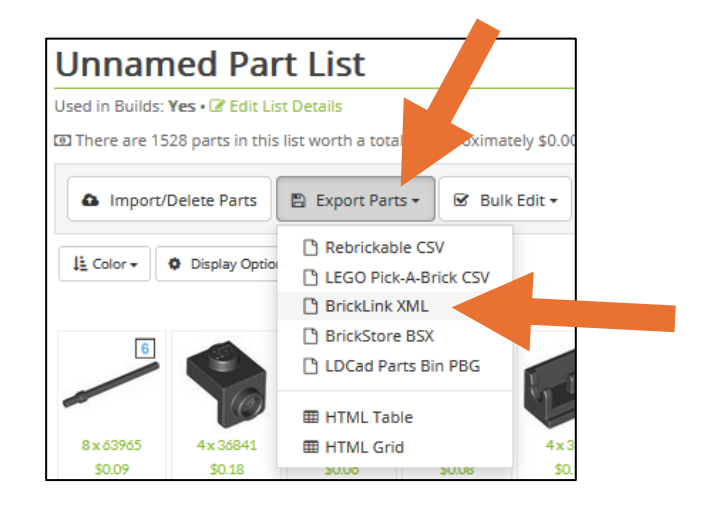

h. A window like the one below will open. Click on the text in the gray box to copy it. Click "BrickLink Upload Page".

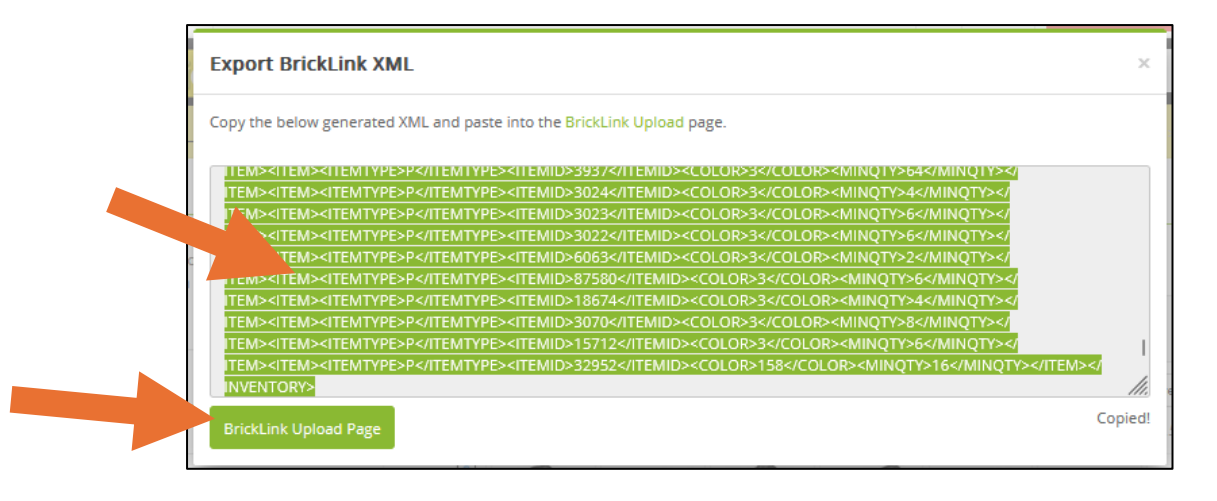

i. You should automatically be taken to the "Upload to Wanted List" page on BrickLink.com. Click on the "Upload BrickLink XML format" tab.

| Wanted Lists Upload Part Out Search Buy                      |              |
|--------------------------------------------------------------|--------------|
| Upload to Wanted List                                        | FAQ and Help |
| Upload a file from your computer Upload BrickLink XML format |              |
| Add to: Default Wanted List (0) 🔻                            |              |
|                                                              |              |
| Drag and drop a file here to get started                     |              |

- j. Click "Copy and paste here", paste the copied text into the box (as shown below).
  - i. In the "Add to:" drop-down, choose "Create New Wanted List". Name it something obvious, like "TRACERS launch stack"
  - ii. Hit "Proceed to verify items->".

|                                                                                                    |                                                                                                    | FAQ and Help |
|----------------------------------------------------------------------------------------------------|----------------------------------------------------------------------------------------------------|--------------|
| d a file from your computer Upload BrickLink XML format                                                                                                    |                                                                                                    |              |
| Add to: Create New Wanted List  TRACERS launch stac                                                                                                    | k                                                                                                    |              |
| ITEMID> <color>3</color> <minqty>6</minqty> <ite< td=""><td>M&gt;<itemtype>P<!-- Wanted List</td--><td>ID</td></itemtype></td></ite<>                                                                                                    | M> <itemtype>P<!-- Wanted List</td--><td>ID</td></itemtype>                                                                                                    | ID           |
| ITEM> <item><itemtype>P</itemtype><itemid>6063COLOR&gt;<minqty>2</minqty></itemid></item> <item><itemtype>PTEMID&gt;COLOR&gt;3<minqty></minqty></itemtype></item> <item><itemtype>PITEMTYPE&gt;<itemid>18674</itemid>COLOR&gt;3<minq<br>ITEM&gt;<itemid>18674</itemid>COLOR&gt;3<minq<br>ITEM&gt;<itemid>18674</itemid>COLOR&gt;3COLOR&gt;<minqty></minqty></minq<br></minq<br></itemtype><itemid>3070COLOR&gt;<minqty></minqty></itemid></item> <itemid>3070ITEMID&gt;COLOR&gt;3</itemid> COLOR>3 <td>D&gt;<color>3<!--<br-->EMTYPE&gt;<itemid>87580<!--<br-->M&gt;<itemtype>P<!--<br-->TY&gt;4<!--<br-->D&gt;<color>3<!--<br-->EMTYPE&gt;<itemid>15712<!--<br-->M&gt;<itemtype>P<!--<br-->NOTY&gt;16<!--</td--><td>0</td></itemtype></itemid></color></itemtype></itemid></color></td> | D> <color>3<!--<br-->EMTYPE&gt;<itemid>87580<!--<br-->M&gt;<itemtype>P<!--<br-->TY&gt;4<!--<br-->D&gt;<color>3<!--<br-->EMTYPE&gt;<itemid>15712<!--<br-->M&gt;<itemtype>P<!--<br-->NOTY&gt;16<!--</td--><td>0</td></itemtype></itemid></color></itemtype></itemid></color> | 0            |

k. Scroll to the bottom and click "Add to Wanted List".

|     | 98138<br>Dark Bluish Gray                        | Any | × | $\diamond$ | 4 🗘 | 0 | $\sim$     | //. |           | U         |  |
|-----|--------------------------------------------------|-----|---|------------|-----|---|------------|-----|-----------|-----------|--|
|     | Tile, Round 1 x 1<br>98138<br>Light Bluish Gray  | Any | • | 0          | 8 0 | 0 | $\sim$     | 11. |           |           |  |
| 100 | Bracket 1 x 2 - 1 x 2 Inverted<br>99780<br>Black | Any | • | 0          | 4 🗘 | 0 | $\diamond$ | 11. |           |           |  |
|     |                                                  |     |   |            |     |   |            | A   | dd to Wan | ited List |  |

I. Click the View "TRACERS launch stack" button

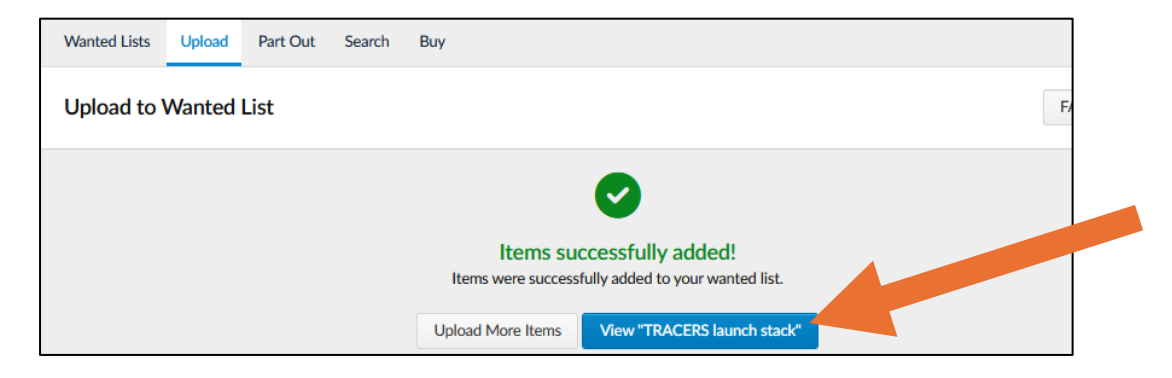

#### 4. Notes Before Purchasing!

Depending on your needs, this can be simple, or it may take a few additional steps.

- So to **Step 5** for "Easy Buy" if you don't mind ordering from any region or country, and don't want to mess with any store filtering options.
- > Go to Step 6 if you need to order from within your own country or want to check out some store filtering options.

#### 5. Using the "Easy Buy" function to (finally) purchase your TRACERS pieces.

a. After step 3.n, you should see a page like what's shown below. Click the "Wanted Lists" tab.

| Wanted Lists Up   | oad Part Out Searc      | h Buy                  |                |          |                    |                |
|-------------------|-------------------------|------------------------|----------------|----------|--------------------|----------------|
| TRACERS la        | unch stack              |                        |                | 0%       |                    |                |
| Search Wanted Lis | t                       | Q More Options         | Edit Downloa   | d Upload | Add Item Apply Ord | er Se          |
| 98 items found 25 | per pg v 1              | of 4 Go < >            |                | Sort By  | Item Name v O      | rder <b>Up</b> |
|                   |                         | Apply: Color Condition | Price Quantity | Remark   | Ô                  | Buy            |
| 0 selected        | Move C Copy             | Apply: Color Condition |                |          |                    |                |
| 0 selected E      | Move C Copy Description | Conditio               | n Max Price    | Quantity | Remarks            | No             |

b. Click the "Easy Buy" button next to your "TRACERS launch stack" wanted list. It might take a bit to find stores that can fulfill the whole order.

| Wanted Lists Upload    | Part Out Sear  | rch Buy                     |       |                |                    |
|------------------------|----------------|-----------------------------|-------|----------------|--------------------|
| gabrielmartin's Wa     | anted Lists (2 | Lists)                      |       |                | + Create New List  |
| By Category   By Color |                | Search Wanted Lists by name | S     | ort by: Newest | v Order: Up v 🔳 🗎  |
| Categories             | Items          | Name                        | Items | Completion     |                    |
| Parts                  | 98             | TRACERS launch stack        | 98    | 0%             | 🗱 Easy Buy 🔹 Setup |
| Bar                    | 4              |                             |       |                |                    |
| Bracket                | 4              | Default Wanted List         | 0     | 0%             | 🗱 Easy Buy 🔅 Setup |

- c. An Easy Buy window like the screenshot to the right will eventually appear.
  - i. Make sure it says **98 unique parts** and **1528 total parts**.
  - ii. It might be worth naming the source (see arrow below) "TRACERS easy buy".
  - iii. Make sure the total price between this isn't outrageous (the full set should be ~\$130-\$180 before shipping and handling).
  - iv. If you like what you see, click the green "Create carts" button.

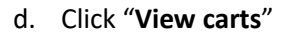

| Easy Buy X                                                                                                    |  |
|----------------------------------------------------------------------------------------------------|--|
| <ul> <li>Carts succesfully created!</li> <li>Click on the Cart icon at the top right to checkout from stores with your selected items.</li> </ul> |  |
| View carts                                                                                                    |  |

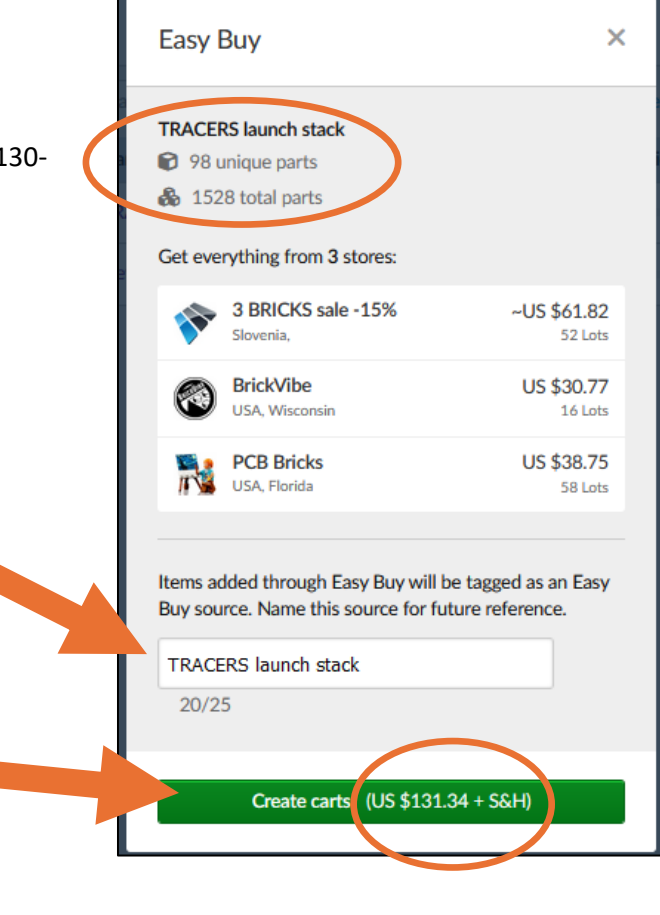

e. You will see a screen like the image below.

| k | Marketplace 🗸          | Studio 🗸               | BrickLink Designer Progra | am 🗸       | Comm     | nunity 🗸       | All Items       | ✓ Sear          | ch              |           | Q | C F |
|---|------------------------|------------------------|---------------------------|------------|----------|----------------|-----------------|-----------------|-----------------|-----------|---|-----|
|   | My Store Cart          | <b>S</b> (3 stores, 12 | 6 lots)                   |            |          |                |                 |                 |                 |           |   |     |
| 1 | Source •<br>K Easy Buy |                        | Import Export             |            | Sort by: | Store name     | •               | Sear            | ch              | ٩         |   |     |
|   | TRACERS easy bu        | у 🗹                    | Domestic (2 stores, 74    | lots)      |          |                |                 | Gra             | nd total: US \$ | 85.31 🗸   |   |     |
|   |                        |                        | Store name                | Lots       | Items    | Source         | Subtotal        | S&H             | Order total     |           |   |     |
|   |                        |                        | 🗆 🗲 BrickVibe             | 16         | 328      | <b>%</b><br>16 | US \$<br>30.77  | US \$<br>6.79   | US \$<br>37.56  | View cart |   |     |
|   |                        |                        | C 🗲 PCB Bricks            | 58         | 595      | <b>%</b><br>58 | US \$<br>38.75  | US \$<br>9.00   | US \$<br>47.75  | View cart |   |     |
|   |                        |                        | International (1 store    | , 52 lots) |          |                |                 | Gran            | d total: US \$~ | ·82.29 🗸  |   |     |
|   |                        |                        | Store name                | Lots       | Items    | Source         | Subtotal        | S&H             | Order total     |           |   |     |
|   |                        |                        | 🗆 🚘 🗲 3 BRICKS sale       | 52         | 605      | <b>%</b><br>52 | US \$<br>~61.82 | US \$<br>~20.47 | US \$<br>~82.29 | View cart |   |     |
|   |                        |                        |                           |            |          |                |                 |                 |                 |           |   |     |

- f. From here, you will finalize payment for each of the carts that were created by the Easy Buy function.
  - i. To finalize payment for a store, first click "View cart" on the right side of that store's row.
    - 1. Then click "Proceed to checkout" and follow the payment instructions.

| BrickVibe (54                        | <b>4942) ∻ ≡</b> USA Mi       | n. Buy: none Lot Limit: 300          | )                      |               |          |                                   |
|--------------------------------------|-------------------------------|--------------------------------------|------------------------|---------------|----------|-----------------------------------|
| ESTIMATED WEIGHT<br>6.00oz / 170.13g | SHIPPING & HANDLING US \$6.79 | ITEM TOTAL (328 ITEMS)<br>US \$30.77 | ORDER TOTAL US \$37.56 |               |          | Proceed to checkout $\rightarrow$ |
| 328 items, 16 lo                     | ots                           |                                      | ♡ Add to Wanted List   | 🕄 Update cart | Sort by: | Item name, color 🔹                |
| Image                                | Description                   |                                      |                        | Each          | Quantity | Item(s) total                     |
|                                      | Brick 1 x 2                   |                                      |                        | US \$0.144    | - 8 +    | US \$1.15                         |

ii. To navigate back to the "My Store Carts" window to make payment for other stores/carts, just hover over the cart icon in the top right corner and click "View All Carts".

- 6. Filtering options  $\rightarrow$  select store(s)  $\rightarrow$  create cart(s)  $\rightarrow$  finalize payment for your cart(s)!
  - a. After step 3.n, you should see a page like what's shown below. Click "More Options"

|                                             |                        | /              |                    |                      |         |
|---------------------------------------------|------------------------|----------------|--------------------|----------------------|---------|
| Wanted Lists Upload Part Out Search         | Buy                    |                |                    |                      |         |
| TRACERS launch stack                        |                        |                | 0%                 |                      |         |
| Search Wanted List                          | Q More Options -       | Edit Download  | Upload             | Add Item Apply Order | Setup   |
| 98 items found 25 per pg v 1                | of 4 Go < >            |                | Sort By            | Item Name v Order    | Up v    |
| 0 selected 🕒 Move 🗘 Copy                    | Apply: Color Condition | Price Quantity | Remark             | <b>D</b>             | Buy All |
| Image Description                           | Condition              | Max Price      | Quantity           | Remarks              | Notify  |
| □ Bar 6L with Stop Ring<br>63965<br>■ Black | -                      |                | Want: 8<br>Have: - | -                    | X       |

- b. These options will filter out stores/vendors based on what you select.
  - i. If, for example, you want to purchase from within your country, select the bullet next to "**Any Country**", then choose your country from the dropdown.
- c. Of course, you should select the box next to "Exclude Stores that do not ship to me".
- d. Hit "Apply"

| Vanted Lists Upload Part            | t Out Search | Buy                    |                                           |          |                |                                          |
|-------------------------------------|--------------|------------------------|-------------------------------------------|----------|----------------|------------------------------------------|
| <b>FRACERS</b> launch s             | tack         |                        |                                           | 0%       |                |                                          |
| Search Wanted List                  |              | <b>Q</b> Fewer Options | Edit Downloa                              | d Upload | Add Item       | Apply Order Setu                         |
| fiew by Category                    |              | Item filters           |                                           | Iten     | ns for Sale Op | otions                                   |
| All Items                           | 98           | Color:                 | All colors                                | ✓ Iten   | ns for Sale:   | Hide Show                                |
| ○ Parts                             | 98           | Years:                 | All years                                 | ↓ Loc    | ation:         | O Any Region                             |
| ⊖ Bar                               | 4            | Condition              | Any                                       |          |                | Ami Country                              |
| O Bracket                           | 4            | Condition?             | Any                                       | v        |                | Any Country                              |
| O Brick                             | 6            | Price:                 | min 🗘 🔤 max 🗘                             |          |                | Exclude Stores that do<br>not ship to me |
| <ul> <li>Brick, Modified</li> </ul> | 5            | Wanted Qty:            | min C _ max C                             | Cor      | Stores by:     | Store Name                               |
| O Brick, Round                      | 2            | Email notified:        |                                           | 301      | i Stores Dy:   | Store Name V                             |
| O Cone                              | 1            | cmail notified.        |                                           | Exc      | lude:          | Incomplete Super Lots                    |
| ⊖ Hinge                             | 3            | Found in:              | Order ID                                  | 0        |                | 0                                        |
|                                     |              |                        | ☐ Hide Items if Have Qty is ≥<br>Want Qty |          |                |                                          |
|                                     |              |                        |                                           |          |                | Reset Form App                           |

| r your account icon (a<br><b>s</b> ″. Peruse at your | <b>gabrielmartin</b><br>O feedback |
|------------------------------------------------------|------------------------------------|
|                                                      | My Messages                        |
|                                                      | k<br>贞 My BrickLink                |
|                                                      | My Activity                        |
|                                                      | 🗢 My Wanted Lists                  |
|                                                      | Hy Orders                          |
|                                                      | My Quote Requests                  |
|                                                      | 읍 My Favorite Stores               |
| CIICK <b>IVIY Wanted Lists</b> .                     | 금 My Collection                    |
|                                                      | Ny Designs                         |
| any filters you use. Click                           | My Submissions                     |
|                                                      | Account Settings                   |
|                                                      | 2 Holp Contor                      |
|                                                      |                                    |
| FAQ and Help                                         |                                    |
|                                                      |                                    |

Controls

- e. More filtering options are in two other places as well. We will direct you to them but will not provide detailed information. If needed, email <a href="mailto:bricklink@support.lego.com">bricklink@support.lego.com</a> or visit <a href="https://www.bricklink.com/helpDesk.asp">https://www.bricklink.com/helpDesk.asp</a> for other options.
  - i. Your **Account Settings** are worth looking through. To see those, hover over your account icon (a LEGO figure by default) in the top right corner, then click "**Account Settings**". Peruse at your leisure.

- ii. The "**Buy**" tab shows some other options.
  - 1. To navigate back to that page, hover over your account icon, then click "My Wanted Lists".
  - 2. Click the "**Buy**" tab near the top of the screen.
  - 3. Select the **"TRACERS launch stack**" wanted list on the left to apply any filters you use. Click **"Apply**"; it may take a moment to load the list of stores.

| Wanted Lists Upload Part Out Se<br>Buy Wanted Lists  | earch Buy                              |                                 | FAQ and Help                                                                                                    |
|------------------------------------------------------|----------------------------------------|---------------------------------|----------------------------------------------------------------------------------------------------|
| Wanted Lists (2) Wanted Items 98/98 item(s) selected | Store Filters Collapse  Store location | Store accepts                   | 5 filters applied                                                                                                |
| Search for a Wanted List Default Wanted (0/0)        | USA USA North America                  | US Dollar •                     | <ul> <li>Disliked stores (\$\$)</li> <li>Stores that do not ship to me</li> <li>Lots below Wanted qty</li> </ul> |
| TRACERS launch (98/98) 0%                            | Anywhere     No store found            | Show first: 🗌 🏠 Favorited 🗌 🖸 C | Coupons Sort by: Unique lots                                                                                     |
| Арріу                                                | Store name                             | Unique lots Item                | count Min. buy Auto-select                                                                                       |

f. Now you have a list of stores that can fulfill part of the TRACERS launch stack set. (Your list will likely differ from what's shown)

| Wanted Lists Upload Part Ou                            | t Search    | Buy                            |                                                      |            |                                                                                                    |                   |  |
|--------------------------------------------------------|-------------|--------------------------------|------------------------------------------------------|------------|----------------------------------------------------------------------------------------------------|-------------------|--|
| Buy Wanted Lists                                       |             |                                |                                                      |            |                                                                                                    | FAQ and Help      |  |
| Wanted Lists (2) Wanted Item<br>98/98 item(s) selected | s St        | ore Filters Collapse -         | Store accepts                                        | Đ          | xclude                                                                                                    | 5 filters applied |  |
| Search for a Wanted List Default Wanted (0/0) 0%       |             | USA    North America  Anywhere | <ul><li>US Dollar</li><li>Instant Checkout</li></ul> |            | <ul> <li>Disliked stores (\$)</li> <li>Stores that do not ship to me</li> <li>Lots below Wanted qty</li> <li>Lots over max price (2)</li> </ul> |                   |  |
| TRACERS launch (98/9                                   | 3)<br>0% 25 | 87 stores found                | Show first: 🗌 🎝 Favorited 🗌                          | Coupons    | Sort by: Unique                                                                                                    | e lots 🔹          |  |
|                                                        | Sto         | re name                        | Unique lots                                          | Item count | Min. buy                                                                                                    | Auto-select       |  |
| Apply                                                  | Ŗ           | Bricks on the Dollar (30068) 🗖 | <b>%</b> 94                                          | 532,755    |                                                                                                    | Select            |  |
|                                                        | Č           | Boston Red Blocks (8914) 🖬 🗲   | 93                                                   | 33,889     |                                                                                                    | Select            |  |

**Note**: Stores within the USA all use paypal as an Instant Checkout option. Only some stores also accept credit/debit card payment. If you are OK using paypal for payment, continue to **Step g**. below.

If you are only buying from stores in the USA and *cannot* use paypal, do not click "Auto-select"; you will instead need to manually select stores to complete your order. Here is how to manually select stores:

- To see if a store accepts credit/debit: click on each store's name, navigate to that store's "Terms" tab, and scroll down to their Payment Policy section. Here it will tell you if they accept credit/debit. If they do not, you will know not to select that store.
- When you find a store you want to use, click the **Select** button next to that store, then click "**Confirm Selection**" on the next window.
- The list of stores will automatically update. Keep selecting stores until "Unique lots" shows 98 and "Item count" shows 1528.

| Selected Stores (1)       | 1469/1528 assigned (96%) |             |            |             |           |              |  |
|---------------------------|--------------------------|-------------|------------|-------------|-----------|--------------|--|
| Store name                | Country                  | Unique lots | Item count | Item price  | Min. buy  | Remove all   |  |
| MapleGroveBricks (6022) 👩 | USA 🔤 USA                | 93          | 1,469      | US \$258.21 | US \$5.00 | Edit Remove  |  |
| Subtotal                  | 1 domestic               | 93          | 1,469      | US \$258.21 |           | Create carts |  |

- When done selecting stores (98 lots, 1528 items/pieces), click the "Create carts" button and follow on-screen instructions to purchase each cart.

#### g. Using "Auto-select" to choose stores.

i. Click the "Auto-select" button. An "Auto-Select Stores" window will pop-up; click "Start".

|   | TRACERS laur | TRACERS launch (98/98)       |     |                              |             |             |            |          |               |  |
|---|--------------|------------------------------|-----|------------------------------|-------------|-------------|------------|----------|---------------|--|
| _ |              |                              | 25  | 86 stores found              | Show first: | Favorited   | Coupons    | Sort by: | Unique lots 🔹 |  |
|   |              |                              | Sto | re name                      |             | Unique lots | Item count | Min. bu  | Auto-select   |  |
|   | Apply        | Bricks on the Dollar (30070) | \$  | 94                           | 532,755     |             | Select     |          |               |  |
|   |              |                              | Č   | Boston Red Blocks (8914) 🖬 🗲 |             | 93          | 33,889     |          | Select        |  |

ii. Check the subtotal price and if 1528/1528 assigned (100%) is shown. If you like what you see, click "Create carts".

| Buy Wanted Lists FAQ and Help  |            |             |            |             |           |                       |  |  |  |
|--------------------------------|------------|-------------|------------|-------------|-----------|-----------------------|--|--|--|
| Selected Stores (3)            |            |             |            | (           | 1528/     | /1528 assigned (100%) |  |  |  |
| Store name                     | Country    | Unique lots | Item count | Item price  | Min. buy  | Remove all            |  |  |  |
| bricklabtx (4442) 📾            | USA 🔤      | 78          | 1,258      | US \$89.03  | US \$2.00 | Edit Remove           |  |  |  |
| 👔 Pennsylvania Bricks (1713) 👩 | USA 🔤      | 10          | 83         | US \$9.02   | US \$2.00 | Edit Remove           |  |  |  |
| 🛞 BrickVibe (54942) 👼          | USA 🔤      | 15          | 187        | US \$17.96  |           | Edit Remove           |  |  |  |
| Subtotal                       | 3 domestic | 98          | 1,528      | US \$116.01 | >         | Create carts          |  |  |  |

iii. For each cart, click "Checkout" and follow the on-screen instructions to finalize payment.

| Buy Wanted Lists             |                            |                                             |                   |                   |                | FAQ and Help |
|------------------------------|----------------------------|---------------------------------------------|-------------------|-------------------|----------------|--------------|
| Click the Check              | out button next to each st | Review Carts<br>ore to be redirected to the | e store's cart pa | ge, or buy anothe | r Wanted List. |              |
| Store name                   | Country                    | Unique lots                                 | Item count        | Item price        | Min. buy       | $\frown$     |
| bricklabtx (4442)            | USA 📑                      | 170                                         | 1,258             | US \$89.03        | US \$2.00      | Checkout     |
| Pennsylvania Bricks (1713) 🛢 | USA 📑                      | 20                                          | 83                | US \$9.02         | US \$2.00      | Checkout     |
| BrickVibe (54942)            | USA 📑                      | 30                                          | 187               | US \$17.96        |                | Checkout     |
| Subtotal                     | 3 domestic                 | 98                                          | 1,528             | US \$116.01       |                |              |

iv. To navigate back to your carts to make payment for other stores/carts, hover over the cart icon in the top right corner of the screen and click "View All Carts".